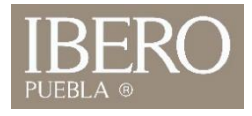

## ¿Cómo cargo archivos a One Drive?

- 1. Ingrese a su correo institucional (clic al enlace)
- 2. Seleccione "Iniciar Sesión"

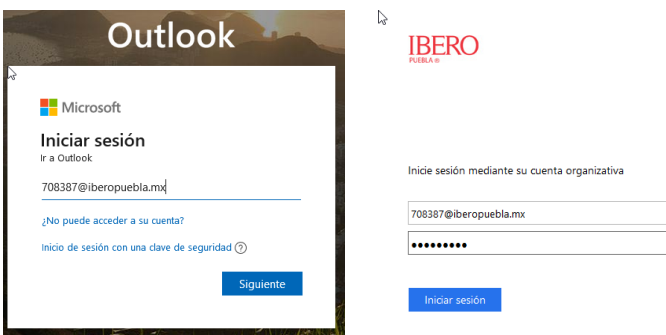

Usuario: Número de cuenta + @iberopuebla.mx Contraseña: Use la misma contraseña de IntraUIA

3. Despliegue la tira de aplicaciones y seleccione OneDrive:

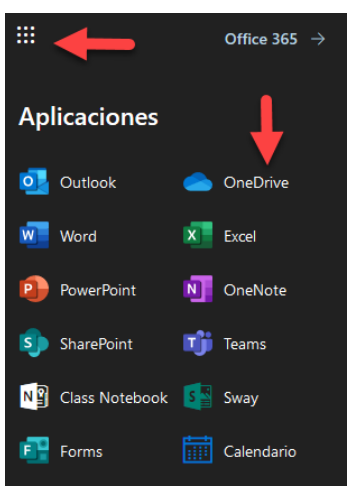

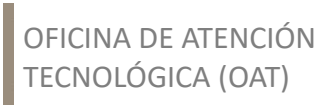

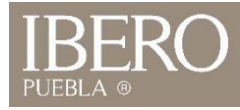

4. Seleccione cargar archivos y cargue el o los archivos que desee subir a OneDrive

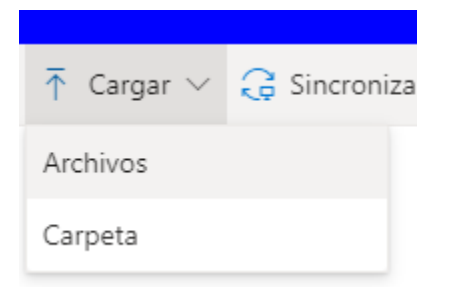

| Server archivos                      |          |        |                    |                     |        |                        |           |
|--------------------------------------|----------|--------|--------------------|---------------------|--------|------------------------|-----------|
| ← → · ↑ 🖬 > Este equipo > Escritorio |          |        |                    |                     | ۹ 5    | Buscar en Escritorio   |           |
| Organizar 🔻 Nueva carpeta            |          |        |                    |                     |        |                        | •         |
| 🖈 Acceso rápido                      | <u>^</u> | Nombre | Fecha de modifica  | Тіро                | Tamaño |                        |           |
| Escritorio                           | *        | TMP    | 18/03/2020 01:24   | Carpeta de archivos |        |                        |           |
| 1 m                                  | -        |        | 10/01/2020 04:56   | Documento de te     | 8 KB   |                        |           |
|                                      |          |        | 03/05/2019 12:51   | XML Document        | 19 KB  |                        |           |
|                                      |          |        | 03/05/2019 01:00   | XML Document        | 20 KB  |                        |           |
|                                      |          |        | 10/01/2020 05:56   | Documento de te     | 3 KB   |                        |           |
|                                      |          |        | 18/09/2019 08:37   | Documento de Mi     | 42 KB  |                        |           |
|                                      |          |        | 30/01/2020 06:31   | Documento de Mi     | 577 KB |                        |           |
|                                      |          |        | 06/08/2019 03:54   | Firefox HTML Doc    | 2 KB   |                        |           |
|                                      | 1        |        | 18/09/2019 08:39   | Documento de Mi     | 32 KB  |                        |           |
|                                      |          |        | 03/05/2019 01:03   | Archivo WinRAR Z    | 9 KB   |                        |           |
| -                                    |          |        | 18/03/2020 09:01 a | Firefox HTML Doc    | 1 KB   |                        |           |
|                                      |          |        | 28/02/2020 05:19   | Firefox HTML Doc    | 1 KB   |                        |           |
| 8                                    |          |        |                    |                     |        |                        |           |
|                                      |          |        |                    |                     |        |                        |           |
| and the second second                | ~        |        |                    |                     |        |                        |           |
|                                      | Nambra   | n.     |                    |                     | Tee    | les les archives (* *) |           |
|                                      | Nombre:  | t., ,, |                    |                     |        | los los archivos ( , ) | · ·       |
|                                      |          |        |                    |                     |        | Abrir Cance            | elar<br>: |

OFICINA DE ATENCIÓN TECNOLÓGICA (OAT)

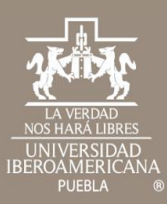

## Cualquier duda contáctenos

 Tel: 222 372 30 99
 OFICINA DE

 Cel:222 484 14 55
 ATENCIÓN

 Lun. a Vie. de 07:00 a 21:00 h
 TECNOLÓGICA

 Sab. de 08:00 a 14:00 h
 (OAT)